## Sådan fungerer *ArtView: Ribe Kunstmuseum*. En gennemgang m. screenshots

Denne skærm er det første du møder i ArtView:

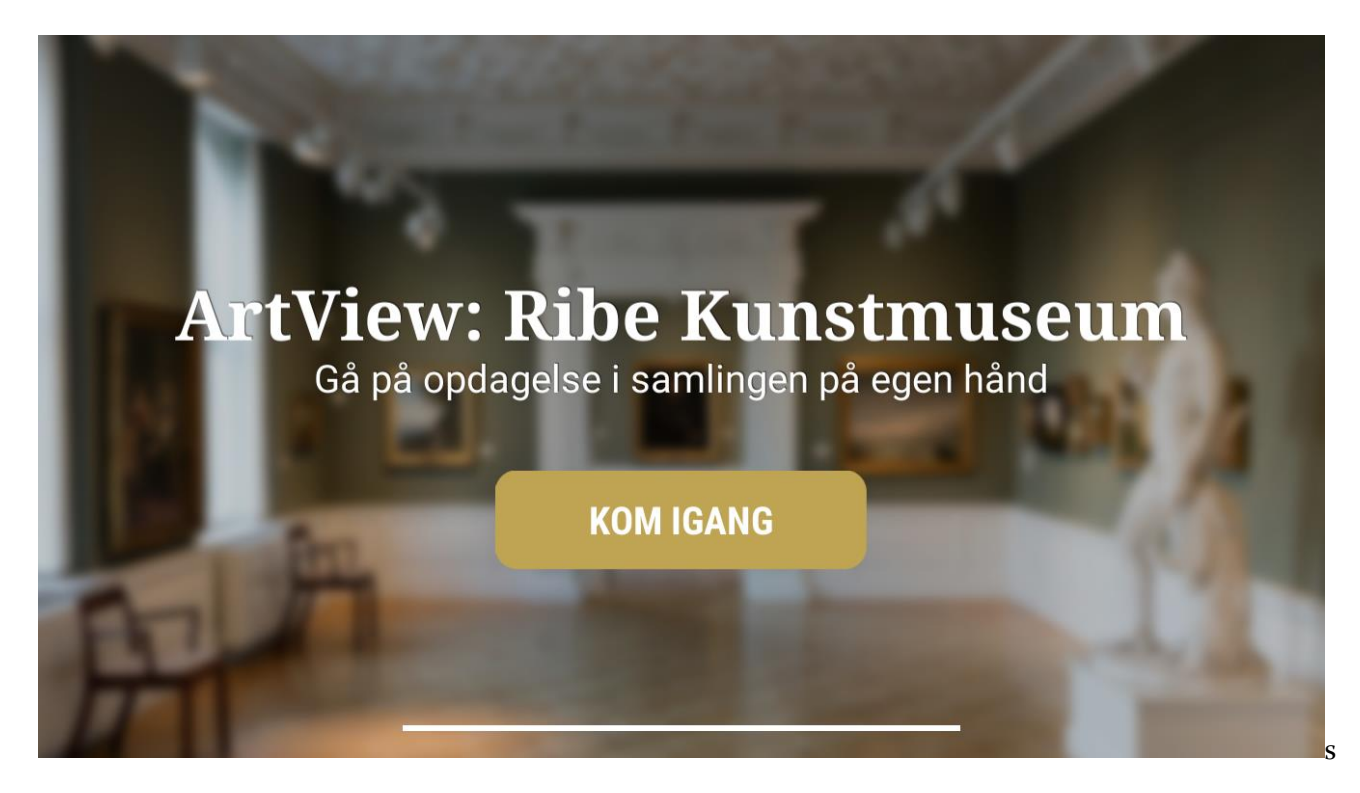

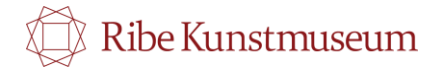

App'en kan bruges med eller ude høretelefoner. Vi anbefaler med, for at eleverne ikke forstyrrer hinanden undervejs. Høretelefoner kan lånes i receptionen. Tryk 'ok' for at komme videre.

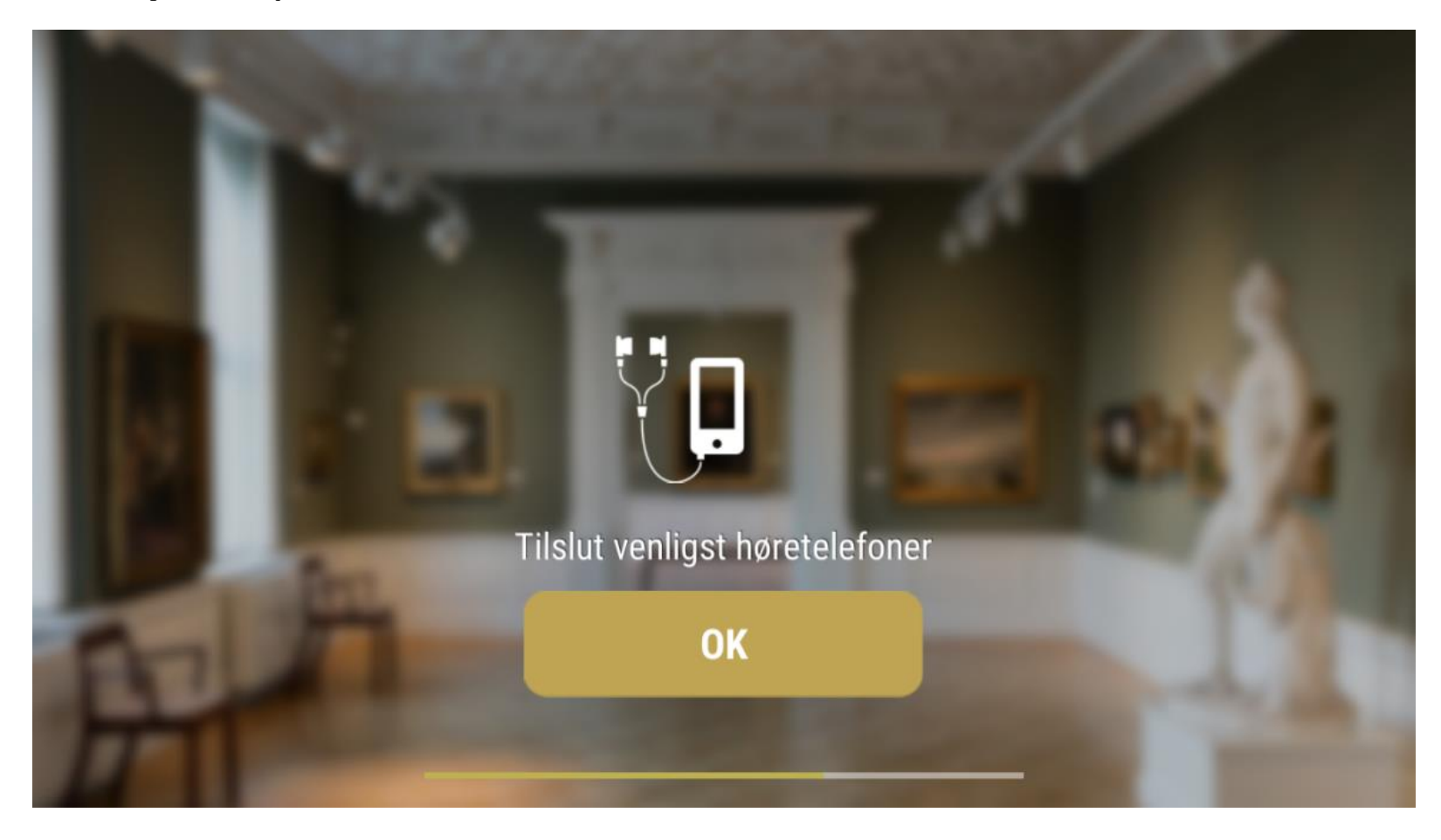

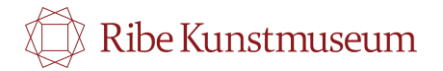

Her vælger du klassetrin:

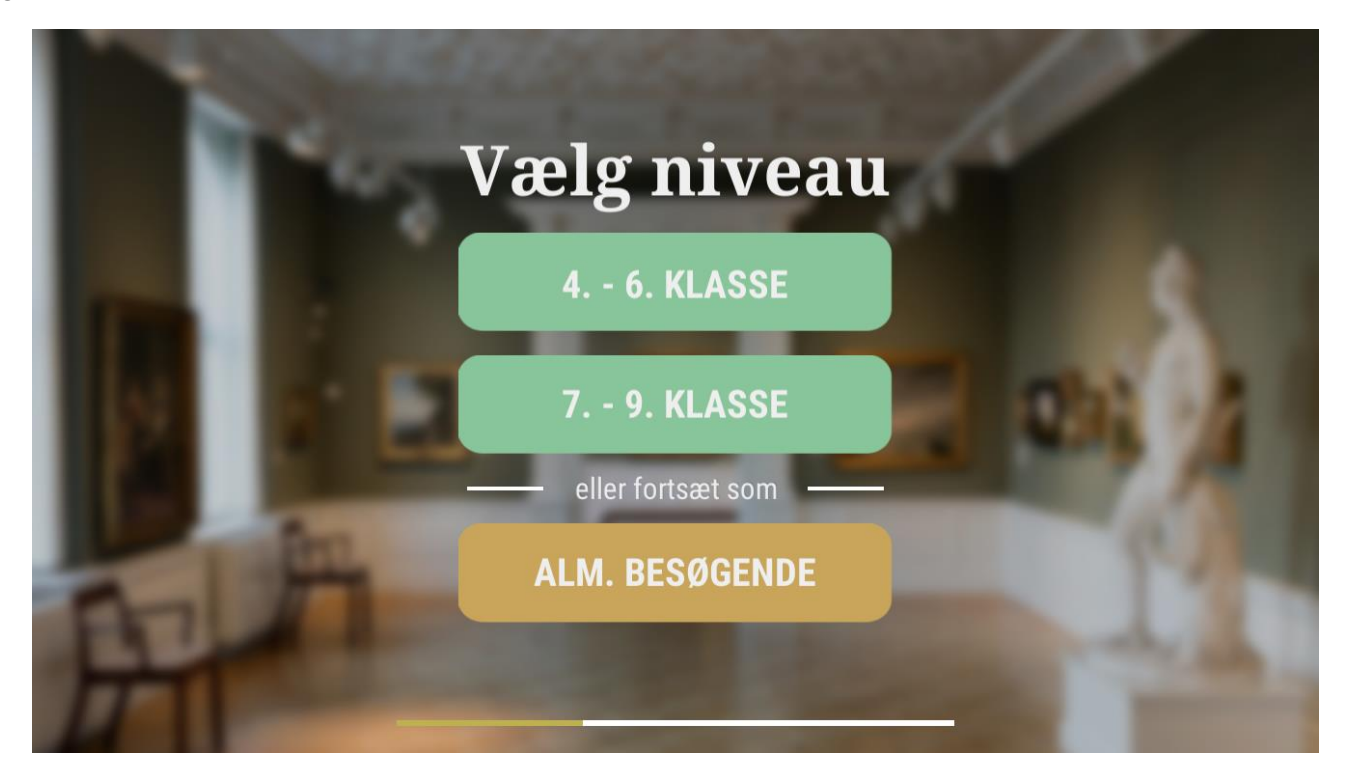

Så er du i gang. Find det maleri, du vil have information om:

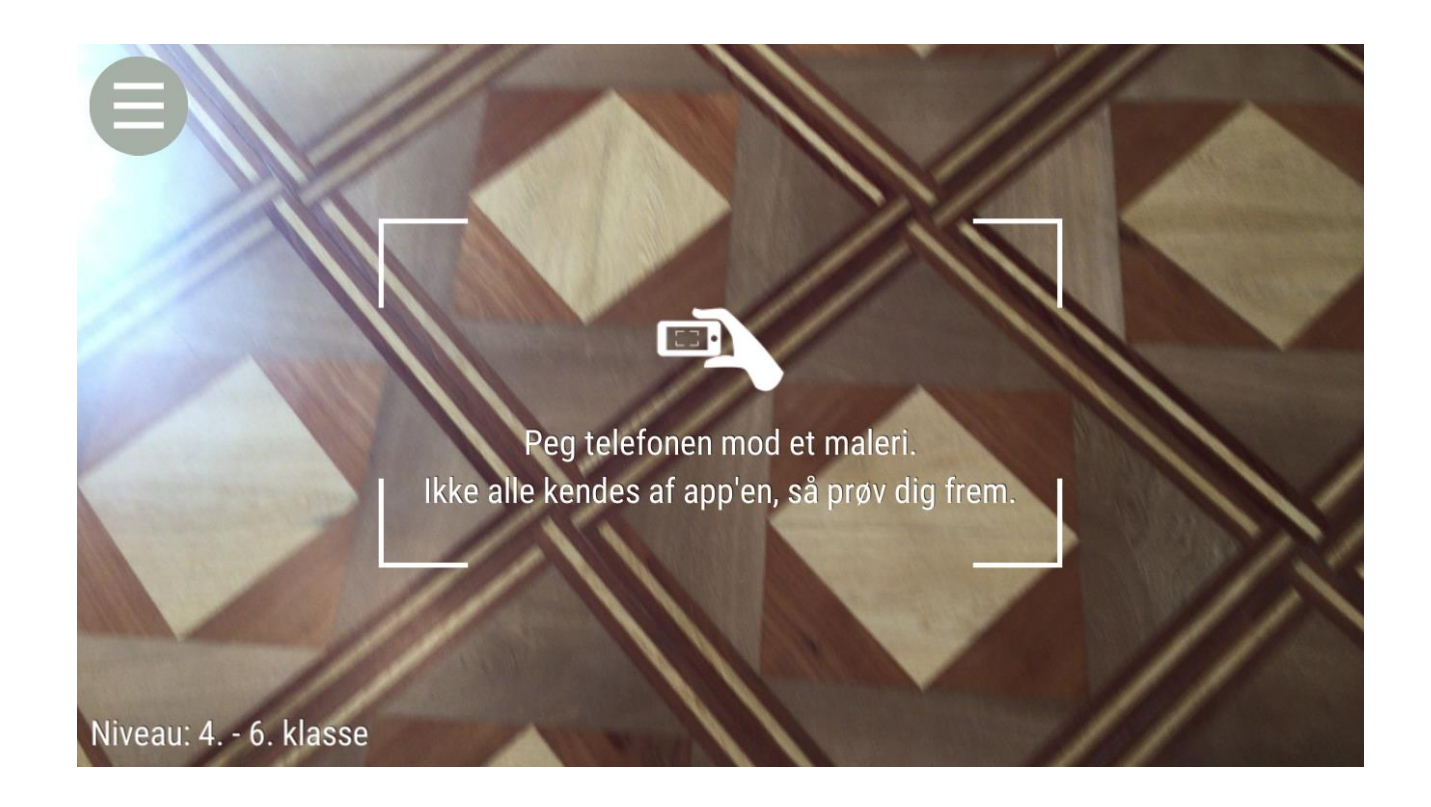

Eksempel 1: P.S. Krøyer, Franske arbejdere i hulvej, 1879.

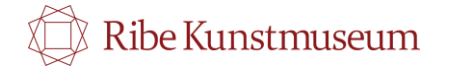

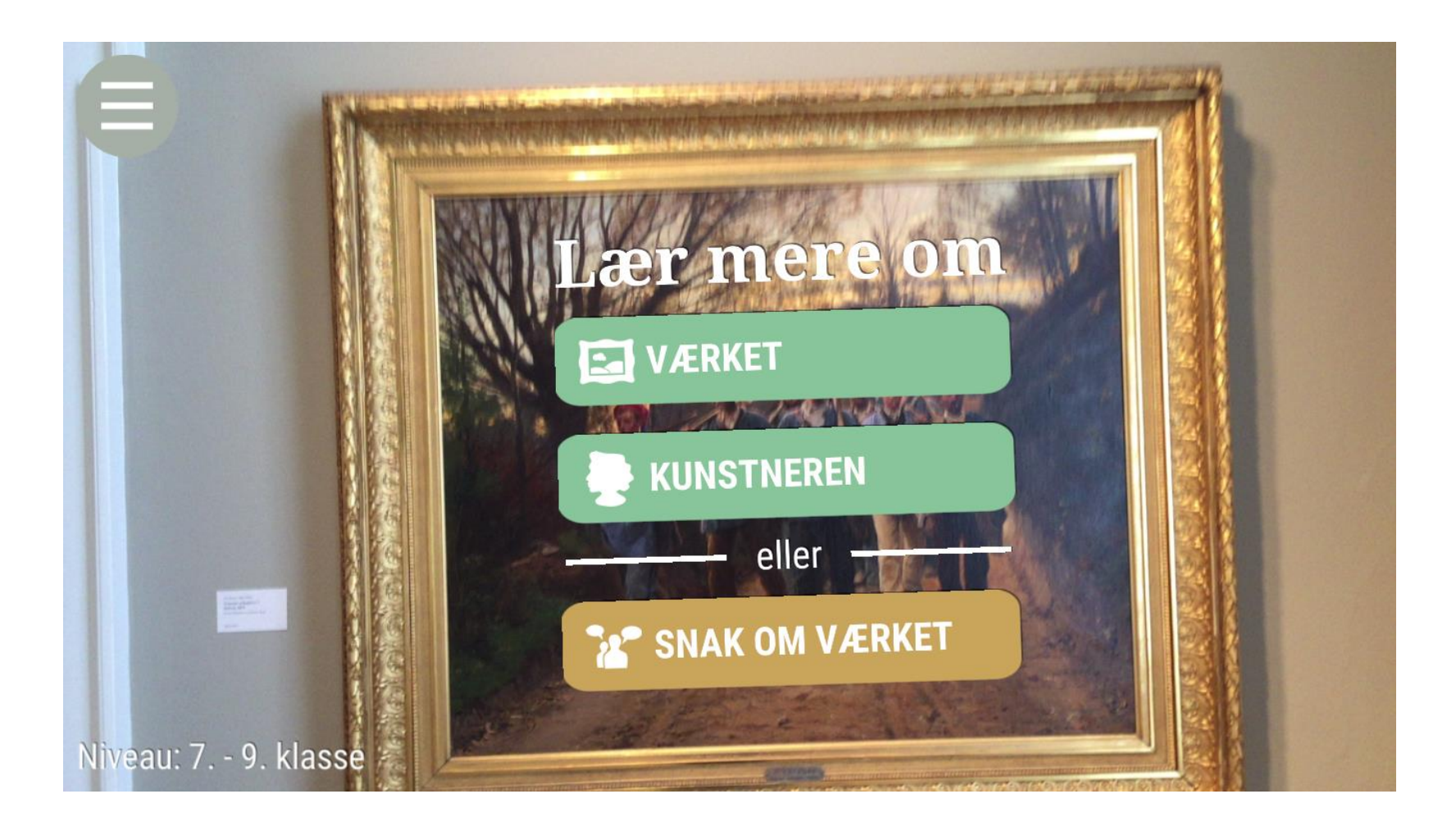

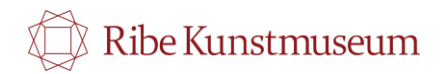

Her har vi valgt kategorien "Værket". Et lydklip med en værket kommer frem. Tænd for det på 'play'-knappen

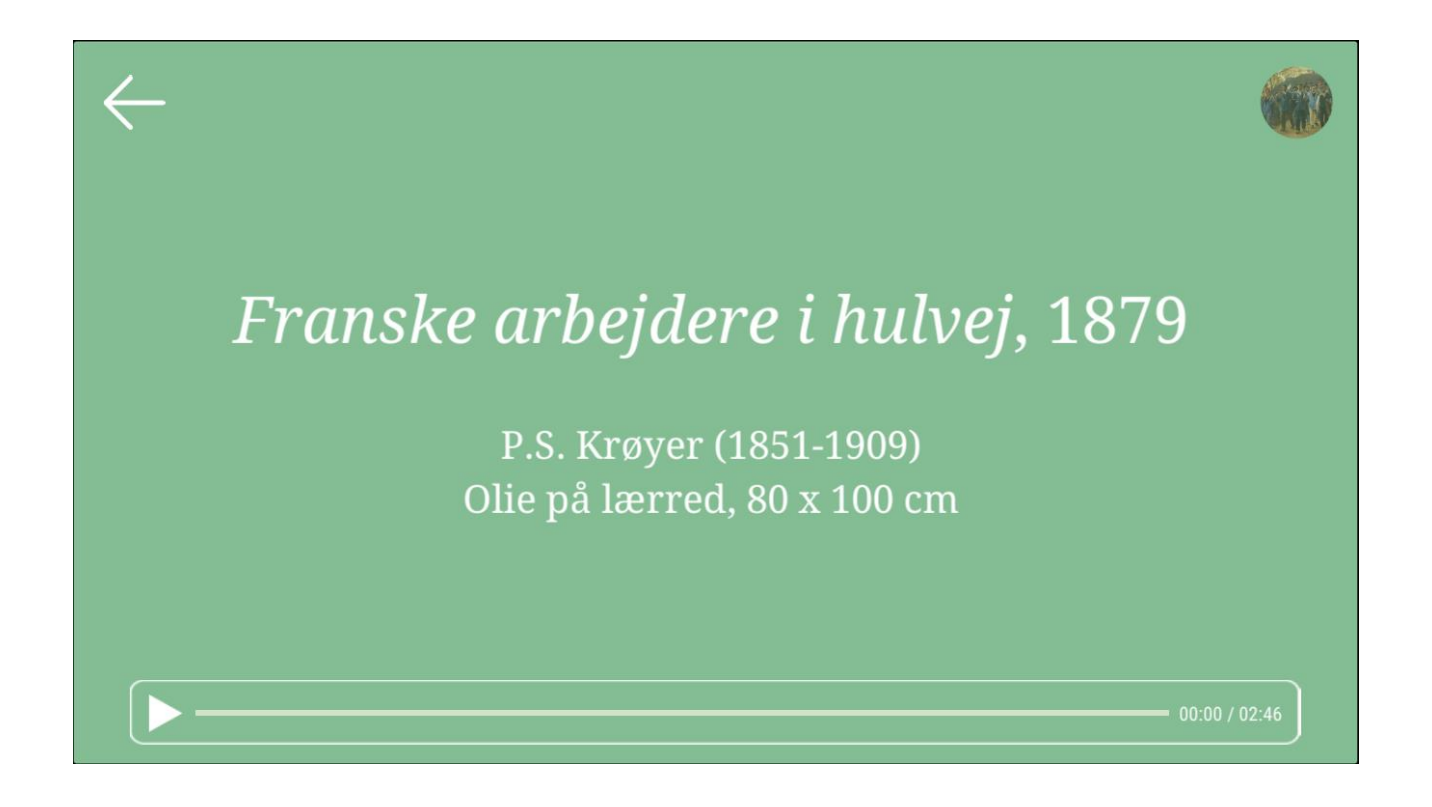

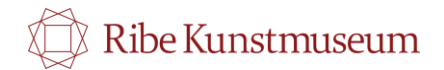

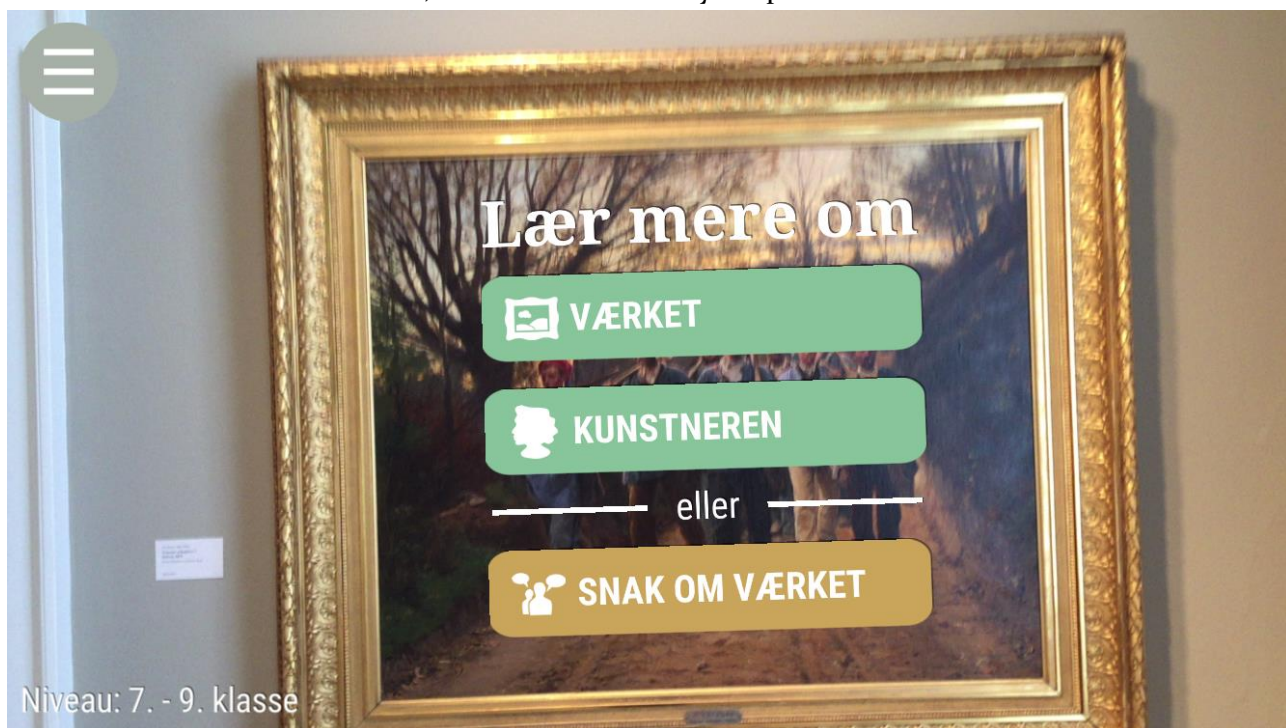

Når eleverne har hørt om værket, kan de med fordel trykke på "Snak om værket"

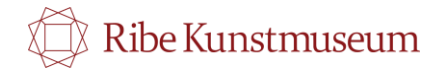

Her kommer der tre spørgsmål frem, som kun kan løses ved at snakke med en makker.

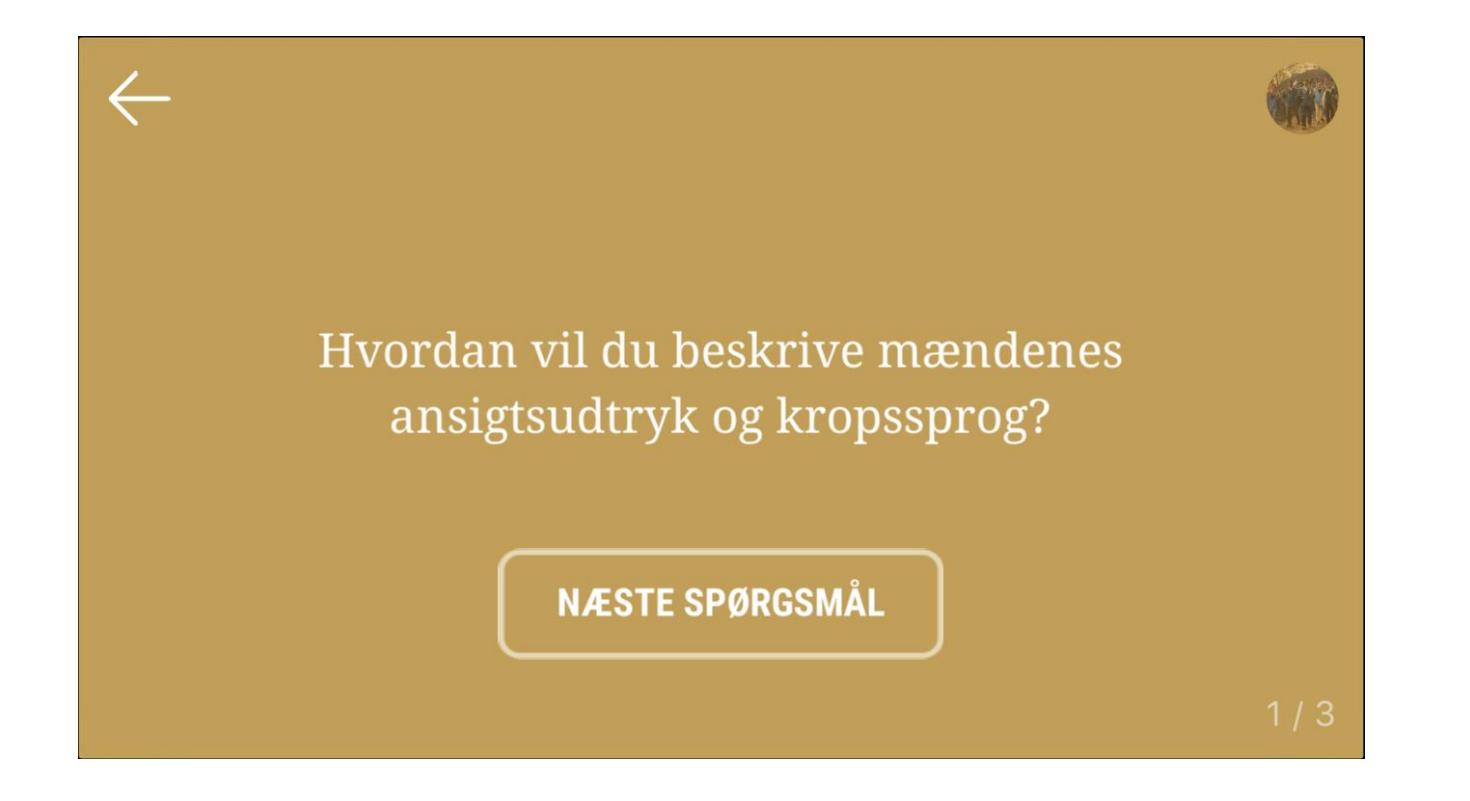

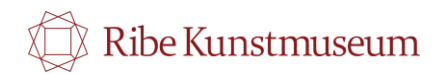

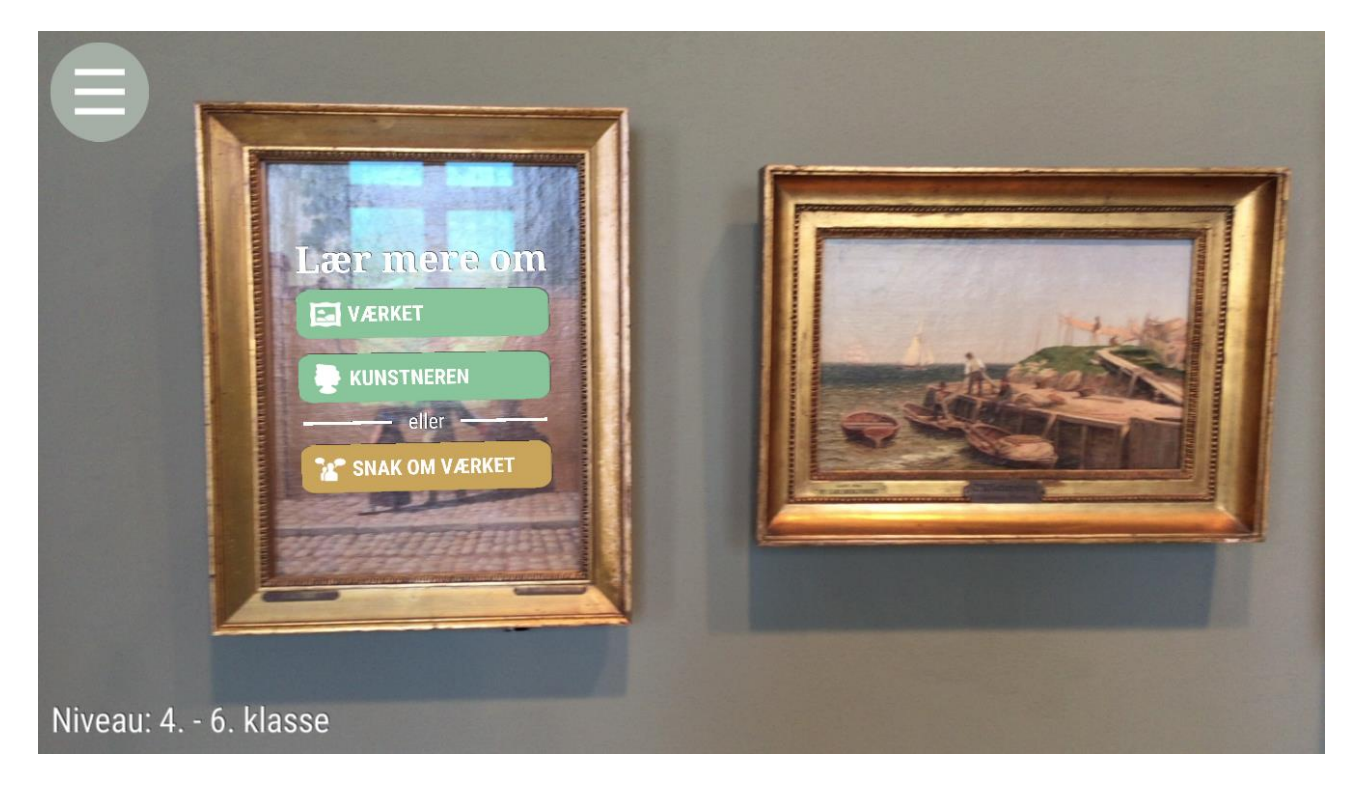

Eksempel 2: C.W. Eckersberg, En matros tager afsked med sin pige, 1840

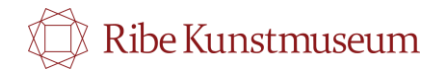

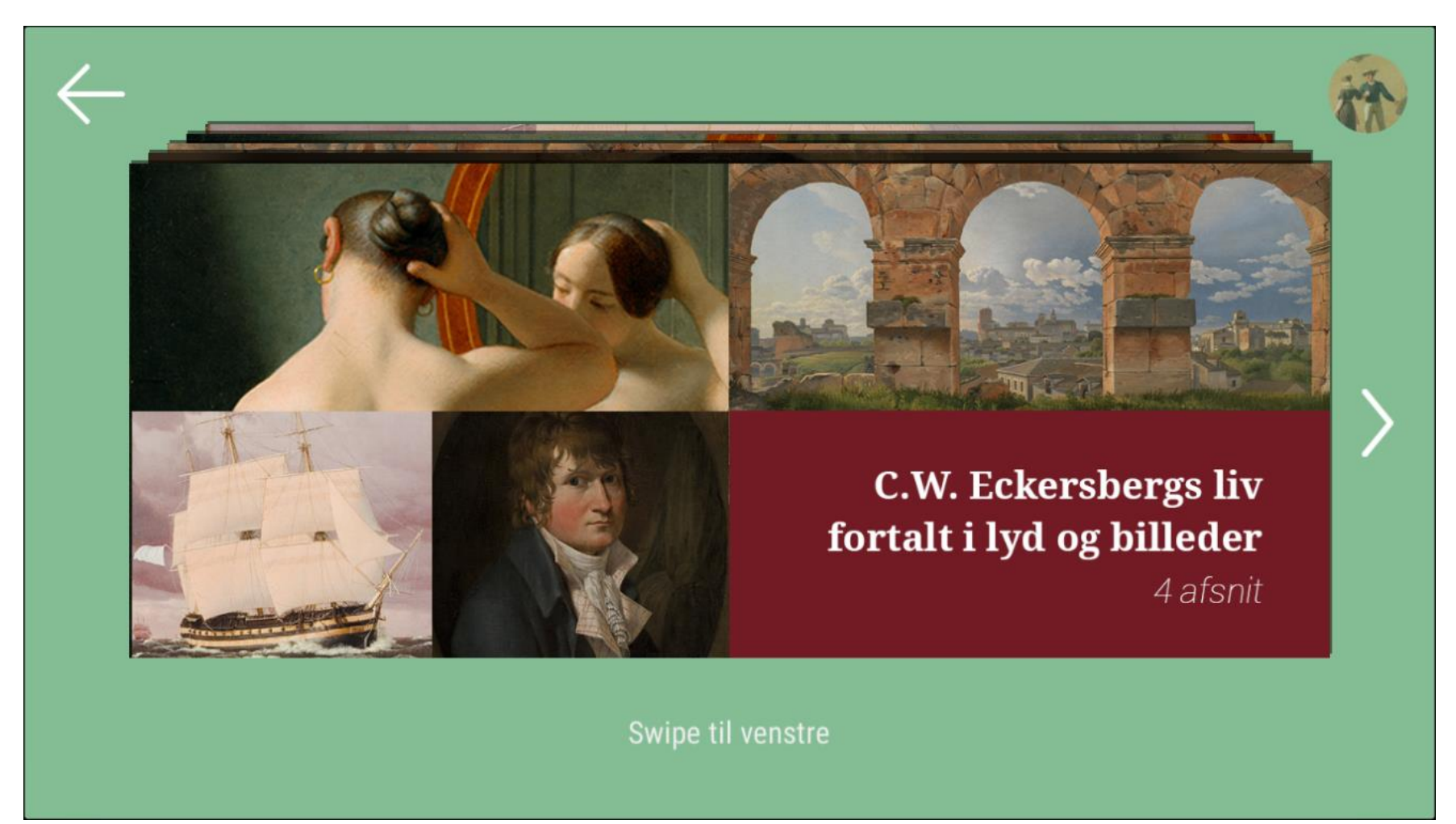

Her er kategorien "kunstner" blevet valget, og fire forskellige lydklip om Eckersbergs liv kan nu høres.

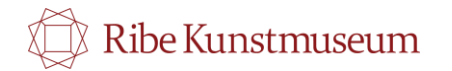

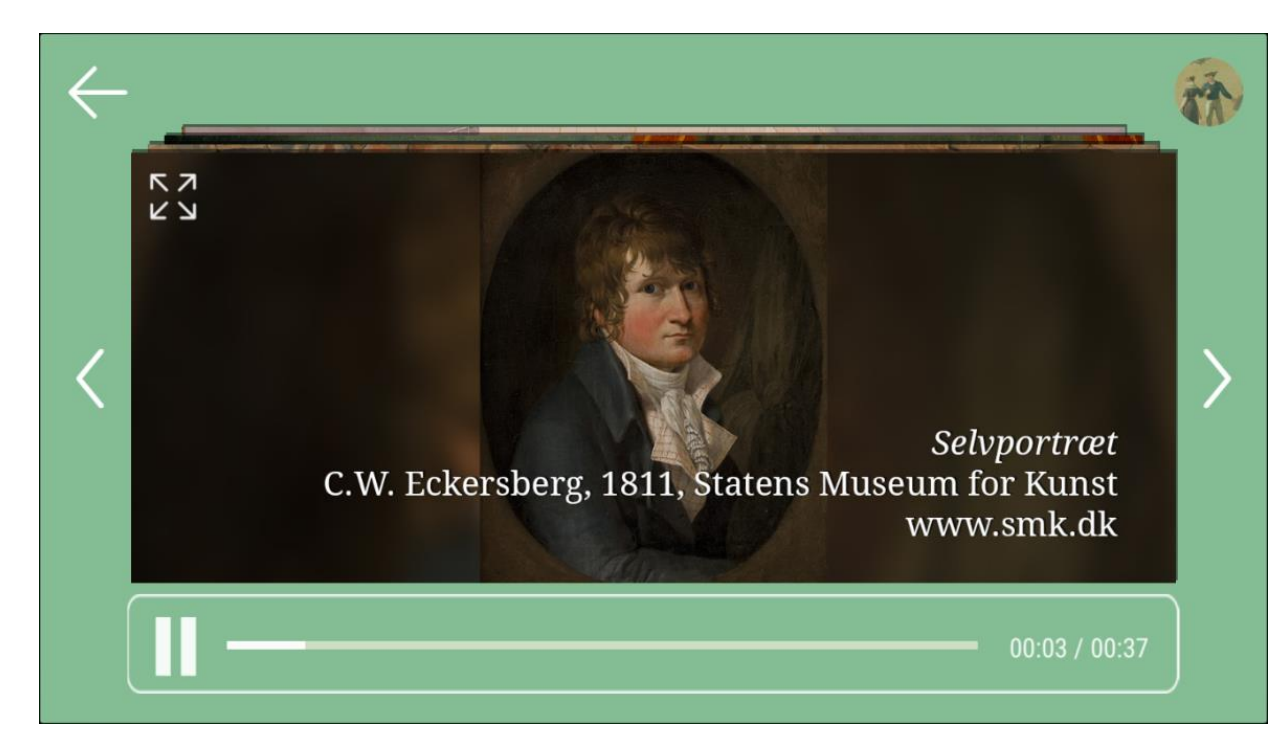

Lydklippene suppleres med billeder af kunstværker, som kan ses i helstørrelse ved at trykke på dem.

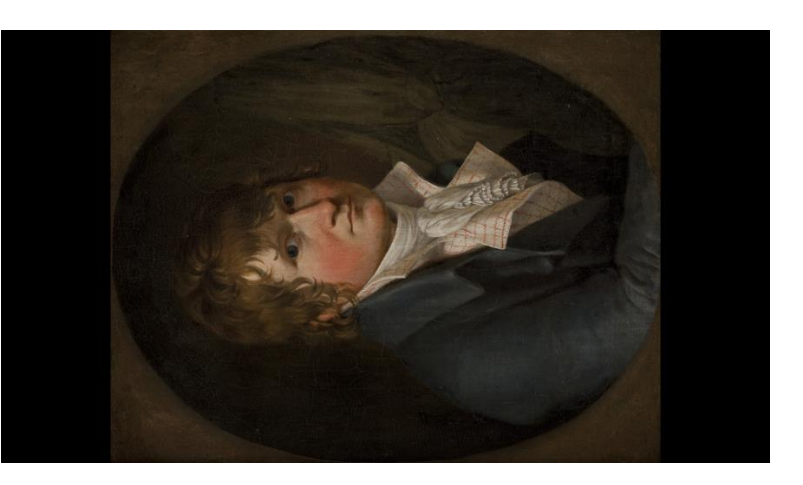

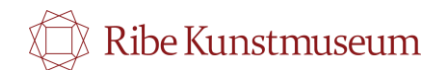